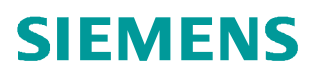

常问问题 • 10/2016

# BW500 Modbus 通讯

BW500、Modbus

https://support.industry.siemens.com/cs/cn/zh/view/109742337

# 目录

| 1 | BW500 | 通讯口                 | 3 |
|---|-------|---------------------|---|
|   | 1.1   | 通讯口简介               | 3 |
|   | 1.2   | 通讯口接线               | 3 |
|   | 1.2.1 | RS-232 接线           | 3 |
|   | 1.2.2 | RS-485 接线           | 3 |
|   | 1.3   | 通讯口参数设置             | 4 |
|   | 1.4   | 其它通讯参数设置            | 5 |
| 2 | BW500 | Modbus 通讯测试         | 6 |
|   | 2.1   | BW500 和测试软件端口参数设置举例 | 6 |
|   | 2.2   | 通过 Modbus 读过程值举例    | 7 |
|   | 2.3   | 通过 Modbus 清累加器举例    | 9 |

## 1 BW500 通讯口

## 1.1 通讯口简介

BW500有3个通讯口,如下表1-1

| 通讯口 | 描述                |
|-----|-------------------|
| 1   | RS-232, 端子 31-34  |
| 2   | RS-485,端子 35-40   |
| 3   | RS-232, RJ-11 电话口 |

表 1-1 通讯口

## 1.2 通讯口接线

通常 Modbus 通讯使用通讯口 1 或 2,通讯 3 默认设置为 Dolphin 协议,给 Dolphin Plus 软件使用,下面主要介绍 RS-232 和 RS-485 的接线。

#### 1.2.1 RS-232 接线

下图 1-1 给出了 BW500 通讯口 1 和电脑串口(DB-9、DB-25)的连接图。

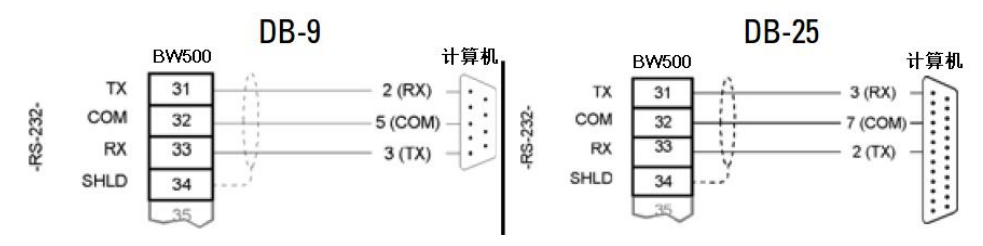

图 1-1 RS-232 接线

#### 1.2.2 RS-485 接线

RS-485 采用菊花链的方式接线如图 1-2,如果 BW500 位于最末端需要连接终端 电阻如图 1-3。

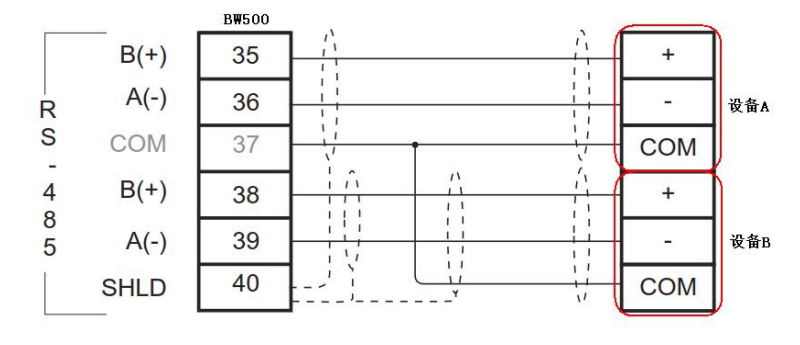

图 1-2 RS485 菊花链

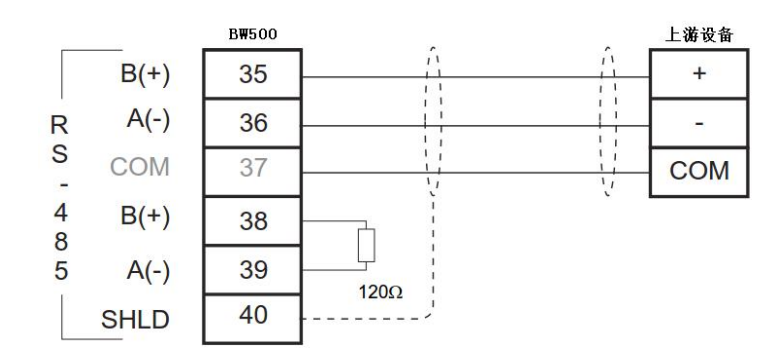

图 1-3 BW500 位于末端

## 1.3 通讯口参数设置

与 Modbus 相关的通讯口参数有: P770、P771、P772、P773、P774、P775, 每个参数对应 3 个通讯口分别为索引 01、02、03,参数含义及设置如表 1-2。

| 参数   | 含义及设置                                                        |
|------|--------------------------------------------------------------|
| P770 | 通讯协议                                                         |
|      | 0 通讯禁止                                                       |
|      | 1 西门子 Dolphin 协议                                             |
|      | 2 Modbus ASC II                                              |
|      | 3 Modbus RTU                                                 |
|      | 4 打印机                                                        |
| P771 | 站地址, Modbus 通讯时, BW500 站地址可以设置 1-247 的任意 地址, 保证设备在同一网络上地址唯一。 |
| P772 | 波特率                                                          |
|      | 1 4800                                                       |
|      | 2 9600                                                       |
|      | 3 19200                                                      |
| P773 | 奇偶校验                                                         |
|      | 0 none(无)                                                    |
|      | 1 even(偶)                                                    |
|      | 2 odd (奇)                                                    |
| P774 | 数据位,通讯协议对应数据位设置如下,通讯口2必须设置8位。                                |
|      | Modbus RTU 8位                                                |
|      | Modbus ASCII 7 或 8 位                                         |
|      | Dolphin Plus 7或8位                                            |
| P775 | 停止位,可以设置1或2,默认为1                                             |

表 1-2 参数列表

## 1.4 其它通讯参数设置

| 参数   | 含义及设置                                                                                                 |
|------|----------------------------------------------------------------------------------------------------|
| P799 | <ul> <li>通讯控制</li> <li>0 就地,使用按键或 Dolphin Plus 软件操作</li> <li>1 远程,使用 Modbus 或 SmartLinx 操作</li> </ul> |
| P742 | 字序参数,定义所有无符号双寄存器 UNINT32 的格式,默认为 0<br>0 MSB 高位在前<br>1 LSB 低位在前                                        |

表 1-3 参数列表

|    | R4         | 1,431            |         | R41,432  | с.<br>1.<br>14 |
|----|------------|------------------|---------|----------|----------------|
| 16 | <b>MSB</b> | 1                | 16      | LSB      | 1              |
| 32 |            | 32-bit integer v | alue (l | JNINT32) | 1              |

图 1-4 高位在前 UNINT32

## 2 BW500 Modbus 通讯测试

本测试实验使用的 BW500 软件版本为 3.06,没有 P742 参数。

## 2.1 BW500 和测试软件端口参数设置举例

本测试实验 BW500 使用的通讯口 1,设置的端口参数如下表 2-1:

| 参数      | 设置             |
|---------|----------------|
| P770-01 | 3 (Modbus RTU) |
| P771-01 | <b>1</b> (站地址) |
| P772-01 | 1 (波特率 4800)   |
| P773-01 | 0 (无奇偶校验)      |
| P774-01 | 8 (8位数据位)      |
| P775-01 | 1 (1位停止位)      |

表 2-1 参数设置

Modbus 通讯测试软件端口参数设置如图 2-1。

|                                                     | Direct Connection to CO        | M1 💌                                                                                                    |
|-----------------------------------------------------|--------------------------------|----------------------------------------------------------------------------------------------------|
|                                                     | Phone Number:                  | 192.168.0.2                                                                                                    |
|                                                     | Service Port:                  | 502                                                                                                    |
| nfiguration-                                        |                                |                                                                                                    |
| Baud Rate:<br>/ord Length:<br>Parity:<br>Stop Bits: | 4800 •<br>8 •<br>NONE •<br>1 • | Hardware Flow Control<br>Wait for DSR from slave<br>Delay 5 ms after RTS before<br>transmitting first character<br>Wait for CTS from slave<br>Delay 8 ms after last character<br>before releasing RTS |

#### 图 2-1 通讯端口参数设置

#### 2.2 通过 Modbus 读过程值举例

本实验举例说明读取过程值瞬时流量、载荷、皮带速度、累积量 1、累积量 2, 这几个过程值都是占用 2 个寄存器存储,本例 LSB 低位在前,和图 1-4 相反, 数据格式为 32 位无符号整数,默认 3 位小数点。高低位设置在本实验版本的 BW500 中可以通过寄存器 40062 设置,0 代表 MSB 高位在前,1 代表 LSB 低 位在前。

| 过程值   | 寄存器地址 |
|-------|-------|
| 瞬时流量  | 41010 |
| 载荷    | 41012 |
| 皮带速度  | 41014 |
| 累积量 1 | 41016 |
| 累积量2  | 41018 |

寄存器地址如下表 2-2:

表 2-2 寄存器地址

下图 2-2 是 Modbus 通讯测试软件读到的过程值。

File Connection Setup View Window Help

| ModSca1  Address: 1010  Length: 10  Device Id: 1  MODBUS Point Type  Length: 10  O3: HOLDING REGISTER                                                                            | Number of Polls: 305<br>Valid Slave Responses: 306<br>Reset Ctrs |
|----------------------------------------------------------------------------------------------------|------------------------------------------------------------------|
| 41010: <08340><br>41011: <00001><br>41012: <10260><br>41013: <00000><br>41014: <02000><br>41015: <00000><br>41016: <21279><br>41017: <00001><br>41018: <21279><br>41019: <00001> |                                                                  |

For Help, press F1

Polls: 306 Resp: //

图 2-2 过程值

从图 2-2 中可以直接读到载荷是 10.260 kg/m,皮带速度是 2.000 m/s。瞬时流量和累积流量由于高位寄存器都有数据,测试软件没能自动解析,可以使用计算器换算一下。

Copyright © Siemens AG Copyright year All rights reserved

| 首先使用测试软件+                                                                                                    | ·六进制解析,如图 2-3。                    |                                                    |
|----------------------------------------------------------------------------------------------------|-----------------------------------|----------------------------------------------------|
|                                                                                                    |                                   |                                                    |
|                                                                                                    |                                   |                                                    |
| ModSca1                                                                                                    |                                   |                                                    |
| Address: 1010                                                                                                    | Device Id: 1<br>MODBUS Point Type | Number of Polls: 335<br>Valid Slave Responses: 336 |
| Length: 10                                                                                                    | 03: HOLDING REGISTER 💌            | Reset Ctrs                                         |
| 41010: <2006H><br>41011: <0001H><br>41012: <2800H><br>41013: <0000H><br>41014: <07D0H><br>41015: <0000H><br>41016: <55DCH><br>41016: <55DCH><br>41017: <0001H><br>41018: <55DCH><br>41019: <0001H> |                                   |                                                    |
| For Help, press F1                                                                                                    |                                   | Polls: 336 Respe                                   |
| 图 2-3 十六进制过程<br>瞬时流量为 Hex 000                                                                                                    | 值<br>12006,使用计算器换算,关              | 为 73.734 t/h,如图 2-4。                               |
| 计算器                                                                                                    | - 🗆 X                             |                                                    |
|                                                                                                    |                                   |                                                    |
|                                                                                                    | 1 2006                            |                                                    |
| HEX 1 2006<br>DEC 73,734                                                                                                    |                                   |                                                    |
| BIN 0001 0010 0000                                                                                                    | 0000 0110                         |                                                    |
| 图 2-4 瞬时流量换算                                                                                                    |                                   |                                                    |
| 累积值 1、2 为 Hex(                                                                                                    | )00155DC,使用计算器换算                  | ፤,为 87.516 t,如图 2-5。                               |
| 计算器                                                                                                    | – 🗆 X                             |                                                    |
|                                                                                                    |                                   |                                                    |
| HEX 1 55DC                                                                                                    | 1 55DC                            |                                                    |
| DEC 87,516                                                                                                    |                                   |                                                    |
| BIN 0001 0101 0101                                                                                                    | 1101 1100                         |                                                    |
| 图 2-5 累计值换算                                                                                                    |                                   |                                                    |

## **2.3** 通过 Modbus 清累加器举例

通过 Modbus 通讯还可以远程发送一些命令,控制 BW500 的运行状态,改变 Modbus 寄存器 41022 中的某一位就可以实现相关的命令,寄存器的位含义如图 2-6。

| 位# | 描述             | 清除位 | 位设置(1) |
|----|----------------|-----|--------|
| 1  | PID1 模式        | 手动  | 自动     |
| 2  | PID1 固定        | 无   | 是      |
| 3  | PID1 设定点源      | 本地  | 远程     |
| 4  | PID2 模式        | 手动  | 自动     |
| 5  | PID2 固定        | 无   | 是      |
| 6  | PID2 设定点源      | 本地  | 远程     |
| 7  | 零点             | 无改变 | 开始     |
| 8  | 量程             | 无改变 | 开始     |
| 9  | 复位累积器1         | 无改变 | 复位     |
| 10 | 复位累积器 2        | 无改变 | 复位     |
| 11 | 复位批处理累积<br>器 2 | 无改变 | 复位     |
| 12 | 打印             | .—  | 打印     |
| 13 | -              | -   | -      |
| 14 |                | -   | -      |
| 15 | -              | -   | -      |
| 16 | -              | -   |        |

图 2-6 寄存器 41022 位含义

本例通过控制寄存器 41022 的第 9 位来复位累积器 1,执行复位命令,需要先置 0,如图 2-7,再置 1,如图 2-8。

| Write Register    |        |        | × |
|-------------------|--------|--------|---|
| Node:<br>Address: | 1      |        |   |
|                   |        |        |   |
| Ľ                 | Update | Cancel | J |

图 2-7 置 0

| Write Register | ×             |
|----------------|---------------|
| No<br>Addre    | nde: 1        |
| Bit Pattern    |               |
|                | Update Cancel |

图 2-8 置 1